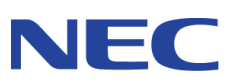

本取扱説明書を熟読し、大切に保管してください

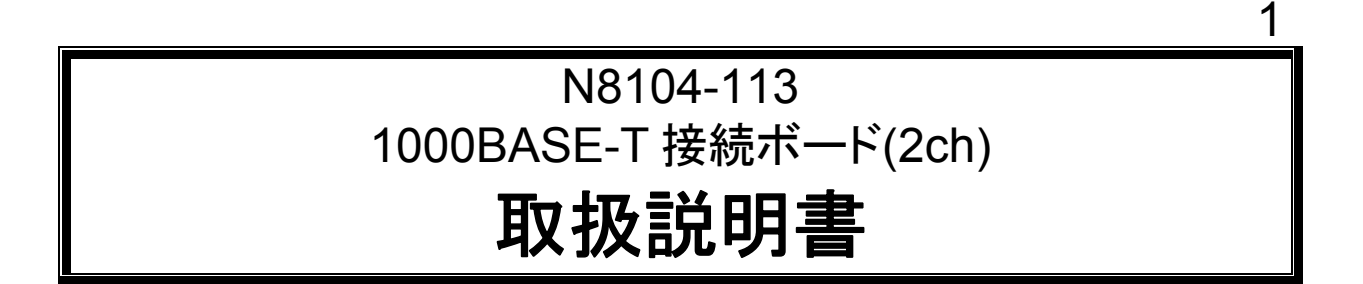

## 構成部品一覧表

本製品には次のものが添付されております。確認してください。

| 品名                                       | 数量 | 備考                             |
|------------------------------------------|----|--------------------------------|
| 1000BASE-T 接続ボード(2ch)                    | 1  |                                |
| 1000BASE-T 接続ボード(2ch)用ドライバ CD            | 1式 | ・コンパクトディスク 1枚<br>・ソフトウェアのご使用条件 |
| 保証書                                      | 1  |                                |
| N8104-113 1000BASE-T 接続ボード(2ch)<br>取扱説明書 | 1  | 本書                             |

N8104-113 1000BASE-T接続ボード(2ch) N8104-113 1000BASE-T接続ボード(2ch) 取扱説明書

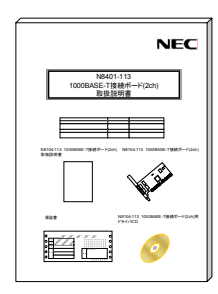

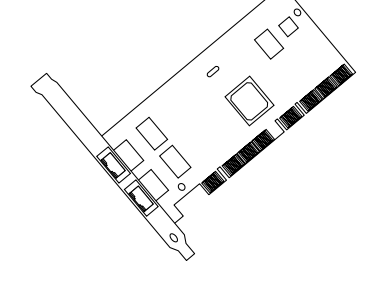

保証書

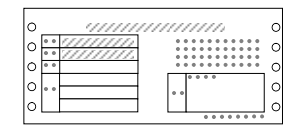

N8104-113 1000BASE-T接続ボード(2ch)用 ドライバCD

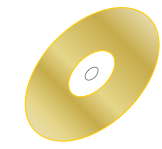

# 目次

# \*必ずお読みください\*

| はじめ                  | 0⊂                                                    | i              |
|----------------------|-------------------------------------------------------|----------------|
| 重要注                  | 意事項                                                   | ii             |
| 注意事                  | 項                                                     | vi             |
| 搭載制                  | 限事項                                                   | . vii          |
| 運用制                  | 限事項                                                   | . vii          |
| 1.アダ                 | プタの外観                                                 | 1              |
| 2.サー                 | バへのアダプタの取付                                            | 2              |
| 3.ネッ                 | トワークケーブルの接続                                           | 3              |
| 4.アダ                 | プタの設定とドライバのインストール                                     | 4              |
| 4.1.                 | インストールをはじめる前に                                         | 4              |
| 4.2.<br>4.3.         | Windows2000(R)をご使用の場合<br>Windows Server2003(R)をご使用の場合 | 6<br>9         |
| 5.Adap               | pter Fault Tolerance(AFT)機能のセットアップ                    | . 12           |
| 5.1.                 | Windows2000(R),Windows Server2003(R)をご使用の場合           | 14             |
| 6.トラ                 | ブルシューティング                                             | . 15           |
| 6.1.<br>6.2.<br>6.3. | アダプタがネットワークに接続できない場合<br>アダプタのテスト<br>一般的な障害とその対処方法     | 15<br>16<br>17 |
| 7.技術                 | 情報                                                    | . 18           |
| 7.1.<br>7.2.         | PCIインストレーションのヒント<br>配線について                            | 18<br>19       |
|                      |                                                       |                |

Microsoft<sub>(R)</sub>,Windows2000<sub>(R)</sub>,WindowsServer2003<sub>(R)</sub>は米国 Microsoft 社の登録商標です。

#### はじめに

- 1. 本書の内容の一部または全部について、許可なく複製・転載・翻訳・他形式 /メディアへの変換等を行うことは、禁止されています。
- 2. 本書の内容については、将来予告なしに変更することがあります。
- 3. 本書の内容については、万全を期して作成いたしましたが、万一お気付きの 点や、ご不明の点がありましたら、販売店または弊社までご連絡ください。
- 4. 本製品を運用した結果の影響については、上記3項にかかわらずいかなる責任も負いかねますので、ご了承ください。
- 5. 本書は、サーバの操作に熟知したサーバ管理者、または保守員向けに記載さ れております。サーバの取り扱いや、各種 OS の操作、その他一般的かつ、 基本的な事柄につきましては記載を省いておりますのであらかじめご了承く ださい。

#### NEC Corporation 2003

日本電気株式会社の許可無く、本書の複製・改変などを行うことはできません。

#### ◆輸出する際の注意事項

本製品(ソフトウェアを含む)は日本国内仕様であり、外国の規格等 には準拠しておりません。本製品は日本国外で使用された場合は、当 社は一切の責任を負いかねます。 また、当社(海外 NEC 含む)は本製品に関し、海外での保守/修理 サービスおよび技術サポート等は行っておりません。

#### ◆情報処理装置等電波障害自主規制協議会(VCCI)表示

この装置は、情報処理装置等電波障害自主規制協議会(VCCI)の基準に基づくクラスA情報技術装置です。この装置を家庭環境で使用すると電波妨害を引き起こすことがあります。この場合には使用者が適切な対策を講ずるよう要求されることがあります。

## 重要注意事項

ご使用前には以下の事項を必ずお読みください

安全上の注意 必ずお守りください お使いになる人や他の人への危害、財産への損害を未然に防止するために、必ず お守りいただくことを、次のように説明しています。 ■ 表示内容を無視して誤った使い方をした時に生じる危害や損害の程度を、次の表 示で区分し説明しています。 この表示の欄は、「死亡または重傷などを負う可能 鳌土 言口 性が想定される」内容です。 この表示の欄は、「障害を負う可能性または物的損 注意 害が発生する可能性が想定される」内容です。 この表示の欄は「運用上障害が発生する可能性が想 情報 定される」内容や、その他「機器を正しくご使用い ただくための指示/情報」です。 ■ お守りいただく内容の種類を、次の絵表示で区分し、説明しています。 誤った使い方をした時、発火の可能性が想定されることを注 意喚起した内容です。 誤った使い方をした時、感電の可能性が想定されることを注 意喚起した内容です。 誤った使い方をした時、サーバ本体や N8104-113 アダプ タ、およびその他のオプションボードに重大な障害をもたら したり、火傷や怪我を負う可能性が想定されることを注意喚 起した内容です。 必ず、電源プラグをコンセントから抜くように指示した内容 です。

|   | ▲ 警告                                                                                           |
|---|------------------------------------------------------------------------------------------------|
|   | 保守員以外の方は、本 N8104-113 アダプタの分解・修理・改造などを<br>行わないで下さい。分解・修理・改造などを行うと発火、異常動作によ<br>りけがや感電をすることがあります。 |
| Â | 本ボードのお手入れの際は、水などで洗わないで下さい。感電することがあります。                                                         |
|   | サーバ本体の電源プラグの接続が不完全なまま使用しないでください。                                                               |
|   | ショートや発熱により感電や火災をおこすおそれがあります。電源プラ<br>グを正しくコンセントに接続してお使いください。                                    |
|   | 故障または異常な状態で使用、放置しないでください。<br>故障や異常な状態(煙がでる、音がする、へんな臭いがする)で使用し<br>続けると、感電や火災をおこすおそれがあります。       |
|   | 万一、煙、異音、異臭などが生じた場合、直ちにサーバ本体の電源スイ<br>ッチを OFF にして、電源プラグをコンセントから抜いてください。                          |

|                    | ▲ 注意                                                                                                    |
|--------------------|----------------------------------------------------------------------------------------------------|
| Â                  | 濡れた手でサーバ本体の電源プラグを抜き差ししないでください。<br>感電するおそれがあります。                                                                                                    |
|                    | 本 N8104-113 アダプタを、サーバ本体への取り付け・取り外しをする<br>ときには、必ず電源プラグをコンセントから外してください。電源プラ<br>グがコンセントに接続されたまま、サーバ本体への取り付け・取り外し<br>を行うと、感電するおそれがあります。<br>また、サーバ本体が PCI Hot-Plug 機能に対応し、動作中のボードの抜<br>き差しが可能な場合は、サーバ本体の取扱説明書をよく読み、十分注意<br>して取り付け・取り外しを行ってください。 |
|                    | サーバ本体の電源は、サーバ本体で指定された規格の電源を使用してく<br>ださい。異なる電圧で使用すると、感電や火災をおこすおそれがありま<br>す。                                                                                                    |
| $\mathbf{\Lambda}$ | サーバ本体への N8104-113 アダプタの取り付け/取り外しを行うと<br>き、指をはさんだり、ぶつけたりしないように注意してください。                                                                                                    |
|                    | 本製品は、各自治体の条例に従って廃棄してください。詳しくは、各自<br>治体へお問い合わせください。                                                                                                    |
|                    | 本製品を、他人に譲渡する場合は本書および添付品すべてを必ず一緒に 渡してください。                                                                                                    |

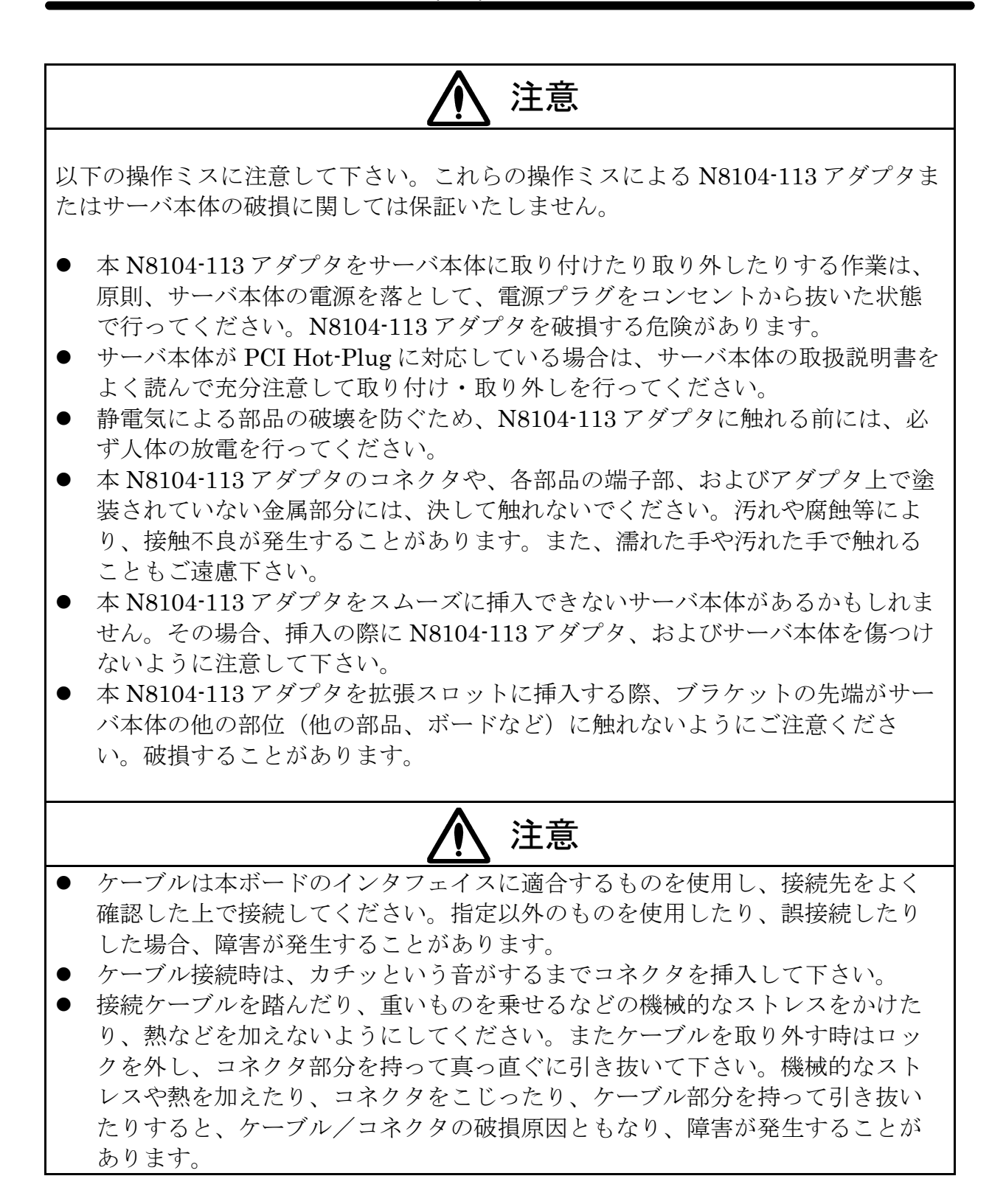

## 注意事項

 本製品に添付のドライバソフトは、以下の OS をサポートします。 N8104-113 アダプタをご使用の際には、必ず添付のドライバソフトにて、アップデー トを行ってください。

## Windows2000(R), WindowsServer2003(R)

- 2. 本製品にて、Adapter Teaming 機能 (Adapter Fault Tolerance(AFT)) を御使用の場 合には、以下の点にご注意ください。
  - AFT のグループとして指定するアダプタは、同一ハブ/スイッチ、異なるハブ/ス イッチのどちらの接続でも使用可能ですが、すべて同一 LAN(同一セグメント)上 に存在する必要があります。
  - 本アダプタはシステムあたり最大2枚(4port)搭載可能です。このシステム構成においては、AFT機能は1~4個のportを1チームとして構成可能です。複数のチームを設定することもできます。
    (例:アダプタ(2port)ごとでチームを設定.....2チーム(1チームあたり2port))
- 診断プログラムとして IntelmPROSet がインストールされている場合には、本製品を 実装する前にドライバを最新にバージョンアップする必要があります。
   "IntelmPROSet"のアイコンがコントロールパネル内にある場合、診断プログラムと して IntelmPROSet がインストールされていますので、そのような場合はドライバを 最新にバージョンアップする必要があります。本アダプタの実装は、このドライバの バージョンアップが完了した後に行ってください。

## 搭載制限事項

以下の装置には、N8104-113を搭載する際の制限事項がございますので、よくお読みになり、制限事項を必ずお守りください。

|      | 品名                                                         | Nコード           |  |
|------|------------------------------------------------------------|----------------|--|
| 対象装置 | PCI スロット拡張ユニット                                             | N0444 25       |  |
|      | (Express5800/180Rc-4 専用オプション)                              | 10141-55       |  |
| 制限事項 | PCI-X 133MHz スロットに N8104-113 を搭載し<br>搭載可能スロットについては下表を参照して下 | ないで下さい。<br>さい。 |  |

搭載可能スロット

|             | PCI スロット拡張ユニット(N8141-35) |        |        |        |        |        |        |        |        |        |        |
|-------------|--------------------------|--------|--------|--------|--------|--------|--------|--------|--------|--------|--------|
| PCI-X/A     |                          |        |        |        |        |        | PCI    | -X/B   |        |        |        |
| #1          | #2                       | #3     | #4     | #5     | #6     | #1     | #2     | #3     | #4     | #5     | #6     |
| バスA バスB バスC |                          | バス     | ۲A ک   | バス     | κΒ     | バス     | ۲C     |        |        |        |        |
| 64bit/      | 64bit/                   | 64bit/ | 64bit/ | 64bit/ | 64bit/ | 64bit/ | 64bit/ | 64bit/ | 64bit/ | 64bit/ | 64bit/ |
| 133         | 100                      | 133    | 100    | 133    | 100    | 133    | 100    | 133    | 100    | 133    | 100    |
| MHz         | MHz                      | MHz    | MHz    | MHz    | MHz    | MHz    | MHz    | MHz    | MHz    | MHz    | MHz    |
|             | 0                        | I      | 0      | _      | 0      | Ι      | 0      | l      | 0      | Ι      | 0      |

○:搭載可能 -:搭載不可

## 運用制限事項

以下の装置には、N8104-113を搭載し運用する上での制限事項がございますので、よくお 読みになり、制限事項を必ずお守りください。

|      | 品名                                                               | Nコード                                                                         |  |
|------|------------------------------------------------------------------|------------------------------------------------------------------------------|--|
| 対象装置 | Express5800/120Lg                                                | N8100-897,898,899<br>NP8100-897P1,897P2<br>N8100-864,865,866<br>NP8100-864P1 |  |
| 制限事項 | 上記装置において N8104-113 を搭載する場合は、<br>システムを" <b>スタンバイ状態</b> "にしないで下さい。 |                                                                              |  |

## 1. アダプタの外観

本アダプタの外観、名称および位置は以下の通りです。

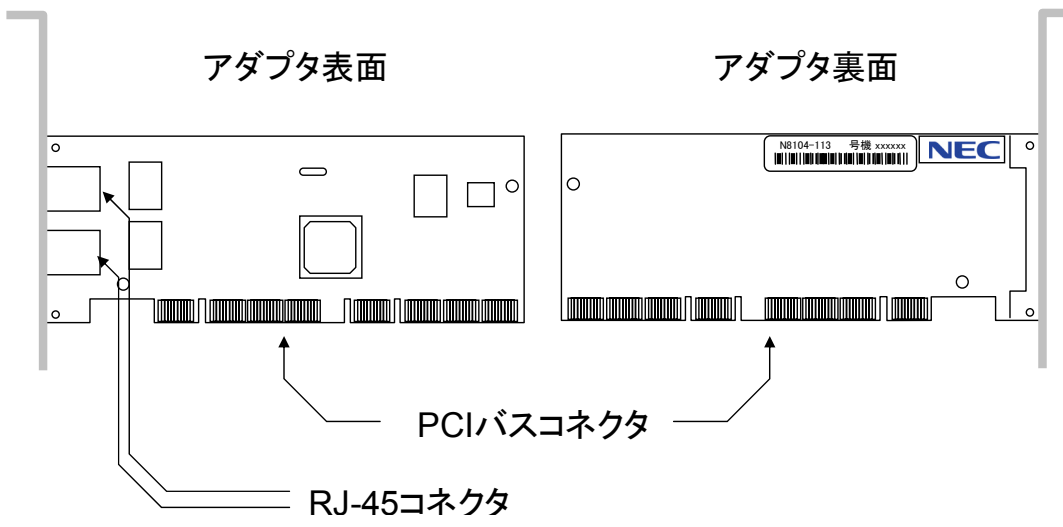

RJ-45 コネクタ

ネットワークに接続するためのコネクタです。接続するケーブルの種類および、接続方法 については、「ネットワークケーブルの接続(3ページ)」を参照してください。

PCIバスコネクタ

PCIバスコネクタを、サーバ本体のPCI拡張スロットへ実装します。なお、本アダプタは、 64bit PCI / Rev2.2 およびPCI-X(133MHz)に対応し、+5V/+3.3Vユニバーサル仕様となっ ています。

本アダプタの取り付け作業を行う前に、サーバ本体の取扱説明書を参照し、実装可能な PCI拡張スロットを確認してください。

LED

本アダプタの LED はアダプタ背面パネルの左図に示す位置にあ ります。各 LED の状態とその意味について下表の通りです。

| Ρ₽                            |             | , , , , ,   |                  |                    |
|-------------------------------|-------------|-------------|------------------|--------------------|
|                               |             | LED         | 状態               | 意味                 |
| $\otimes$                     |             |             | 占作               | リンク相手と正常に接続しています。  |
| נ                             |             |             | 原为               | (Link 確立)          |
| ACT/LINKA                     |             |             | 占減またけ            | データの送受信があることを示して   |
|                               | — ACT/LNK   | ACT/LNK     | 品 滅 ま た は<br>ち げ | います。点滅周期はトラフィック量   |
|                               |             |             | 品灯               | に応じて変化します。         |
|                               | — ACT/LNK   | -           | 治生               | リンク相手との正常に接続できてい   |
|                               |             |             |                  | ません。(Link 未確立)     |
| ACT/LINKB                     | 10/100/1000 |             | 緑色に点灯            | 1000Mbps で動作しています。 |
| 10=OFF<br>100=GRY<br>1000=ORG |             | 10/100/1000 | 橙色に点灯            | 100Mbps で動作しています。  |
| $\left  \right\rangle$        |             | -           | 消灯               | 10Mbps で動作しています。   |
| $\gamma$                      |             |             |                  |                    |

アダプタ背面図

- 2. サーバへのアダプタの取付
  - 1. サーバの電源を落として電源コードを抜いた後、カバーを取り外します。

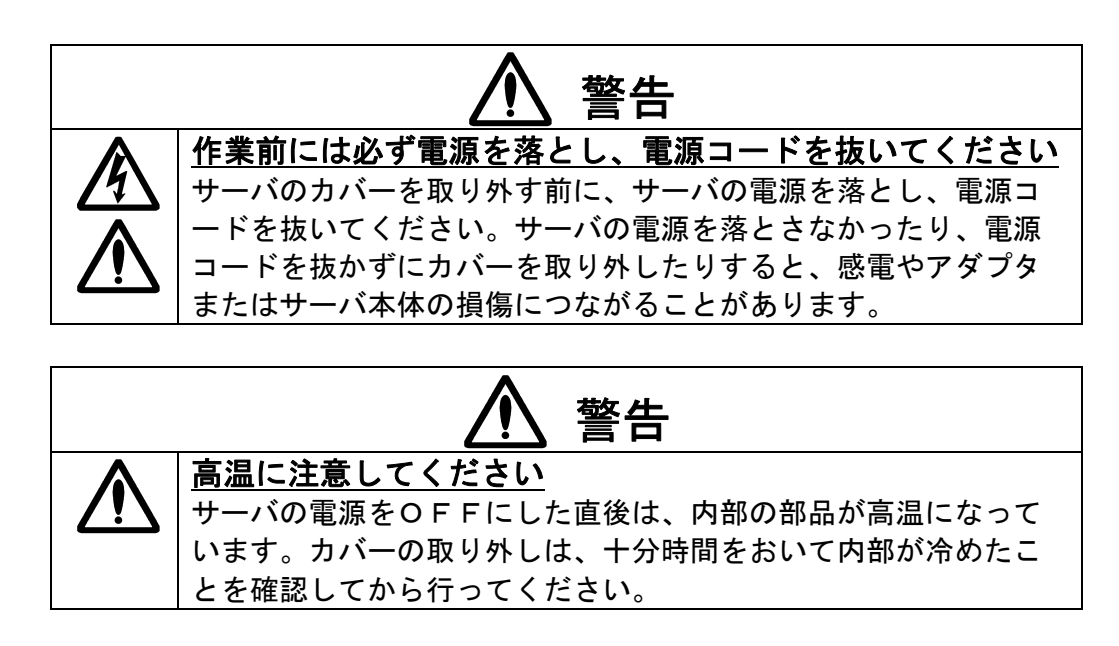

 PCIバスマスタスロットからカバーブラケットを取り外します。ほとんどのサーバでは、バスマ スタはすべてのスロットで有効になっています。コンフィギュレーションに問題がある場合は、 サーバの取扱説明書を参照して PCI スロットでバスマスタが有効になっていることを確認してく ださい。

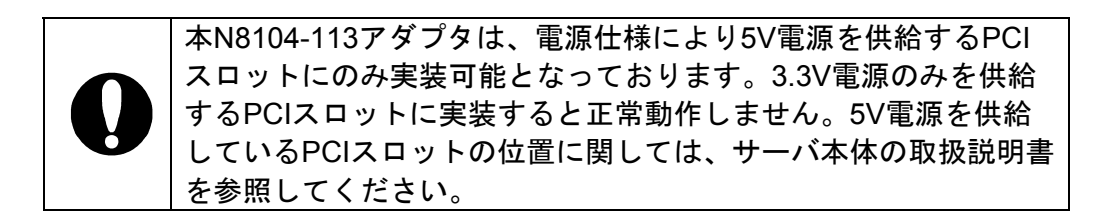

3. しっかりと固定されるまでアダプタをスロットに押し込み、アダプタブラケットをネジ止めしま す。

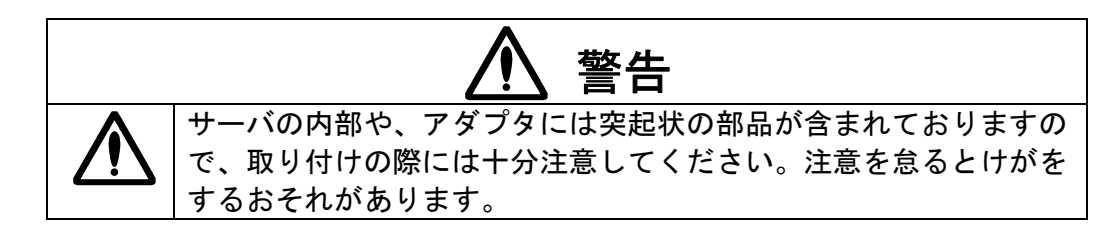

4. サーバのカバーを取り付け、電源コードを差し込みます。

## 3. ネットワークケーブルの接続

本 N8104-113 アダプタのポートにネットワークケーブル (ツイストペアケーブル) のコネクタを 接続します。

各通信規格に使用可能なツイストペアケーブルの種類は以下のとおりです。

| 通信規格       | ツイストペアケーブル規格   |
|------------|----------------|
| 10Base-T   | Category 3 以上  |
| 100Base-TX | Category 5 以上  |
| 1000Base-T | Category 5e 以上 |

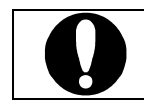

1000BASE-Tの配線に関する要求条件および制限の詳細については、「配線について(19ページ)」を参照してください。

アダプタの設定は、次ページ以降を参照の上、オペレーションシステム別に説明する手順の通りに 行ってください。

## 4. アダプタの設定とドライバのインストール

4.1. インストールをはじめる前に

本製品に添付のドライバCDを使ってドライバをインストールする前に、必ずサーバアダプタを 実装してください。また、アダプタを増設する場合も同様に、サーバにボードを実装した後、ドラ イバのインストールを行ってください。なお、ボードを実装する際には、必ず、電源ケーブルを抜 いてから作業を行ってください。

本製品 (N8104-113)とATM-NIC (N8504-14A/19A/20A/21) を、同一システム内で混在して使 用する場合には、必ず、本製品のドライバのインストール (AFTの設定も含む)を終了した後 で、ATMドライバのセットアップを行なってください。

ATMドライバのセットアップが先に行われている状態で、本製品のドライバをインストールすると、ATMドライバがうまく動作しなくなることがあります。

また、すでにATMドライバをセットアップしてあるシステムに対して、本製品のドライバをインストールする場合には、一旦、ATMドライバを削除して、本製品のドライバをインストールした後に、再度ATMドライバの再セットアップを行ってください。

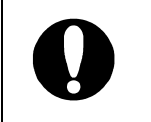

## ATM ドライバを削除する場合には、その設定内容が消えてしま いますので、必ず設定内容の控えをとった後で、削除してくだ さい。

診断プログラムとして PROSetがインストールされている場合には、本製品を実装する前に PROSetを削除する必要があります。

"Intel®PROSet"のアイコンがコントロールパネル内にある場合、診断プログラムとして、 PROSetがインストールされておりますので、その様な場合にはPROSetを削除する必要がありま す。

本アダプタを実装する前に、以下の手順を参照し、PROSetの削除を行ってください。

【Intel®PROSet削除手順】

- 1. Windows2000 @ またはWindowsServer 2003 @ を起動します。
- 2. [コントロールパネル]のウィンドウでWindows2000®の場合は[アプリケーションの追 加と削除]を、WindowsServer2003®の場合は、[プログラムの追加と削除]をダブルク リックしてください。
- 3. [Intel<sub>(R)</sub> PROSet]を選択し、[削除]ボタンをクリックしてください

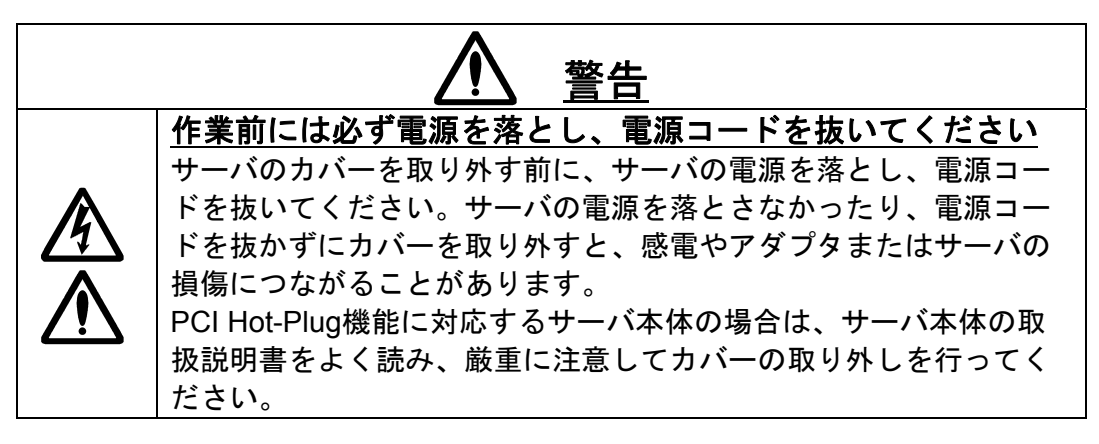

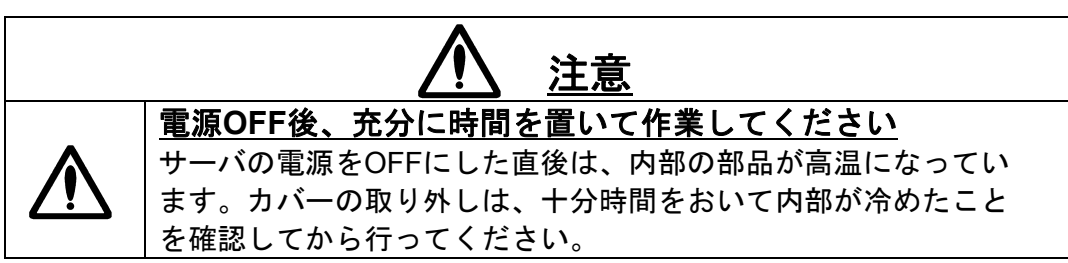

4.2. Windows2000<sub>(R)</sub>をご使用の場合

アダプタを交換する場合は、一旦ドライバを削除してからド ライバを再インストールしてください。なお、ドライバを削 除してしまうと、プロトコルの情報が消えてしまいますの で、削除の前にネットワーク情報を控えておき、ドライバの 再インストール後、あらためて設定を行ってください。

OSをインストールする前からアダプタを挿している場合は、
 本インストール手順となります。既にOSインストール済の装置に挿した場合には、[デバイスドライバのアップグレードウィザード]が開いた後からの手順になりますので、項番5の手順からお願いします。

- 1. アダプタを取り付けて、Windows2000®を起動します。
- スタートメニューの[設定] → [コントロールパネル] → [システム] を選択する。
  [システムのプロパティ] ダイアログが開きます。
- 3. [ハードウェア] タブを選択し、[デバイス マネージャ] ボタンをクリックする。 [デバイス マネージャ] が開きます。
- 4. [その他のデバイス]の[イーサネットコントローラ]の一方をダブルクリックする。 [イーサネットコントローラのプロパティ]ダイアログが開きます。
- 5. [全般]タグが選択されている事を確認し、[ドライバの再インストール]ボタンをクリックする。
  [デバイス ドライバのアップグレード ウィザード] ダイアログが開きます。
- 6. [次へ(N)] ボタンをクリックする。
- 7. [デバイスに最適なドライバを検索する(推奨)]をクリックし、[次へ(N)]ボタンを クリックする。
- 8. [ドライバファイルの特定]画面が表示されますので、[場所を指定]チェックボックスを チェックし、その他のチェックボックスのチェックを外し、[次へ]をクリックする。

[新しいハードウェアの検出ウィザード]の別ダイアログボックスが表示されます。

 本ドライバCD-ROMをCD-ROMドライブに挿入し、ドライバの格納場所に [<CD-ROMのドライブレター>:¥BC1¥PR01000¥WIN2K]と指定し、[0K]をクリックする。 10. [**次へ**]ボタンをクリックする。

- 11. ファイルのコピーが開始されます。
- 12. しばらくして[デバイス ドライバのアップグレード ウィザードの完了]画面が表示されます ので、[完了]ボタンをクリックしてください。
- 13. [閉じる]ボタンをクリックして、[Intel<sub>(R)</sub> PRO/1000 MT Dual Port Network Connectionのプ ロパティ]ダイアログボックスを閉じてください。
- 14. [デバイスマネージャ]にて、[その他のデバイス]のもう一方の[イーサネットコントローラ] をダブルクリックする。 [イーサネットコントローラのプロパティ]ダイアログが開きます。
- 15. [全般]タブが選択されている事を確認し、[ドライバの再インストール]ボタンをクリックする。
  [デバイス ドライバのアップグレード ウィザード] ダイアログが開きます。
- 16. [次へ(N)] ボタンをクリックする。
- 17. [デバイスに最適なドライバを検索する(推奨)]をクリックし、[次へ(N)]ボタンを クリックする。
- 18. [ドライバファイルの特定]画面が表示されますので、[場所を指定]チェックボックスを チェックし、その他のチェックボックスのチェックを外し、[次へ]をクリックする。

[新しいハードウェアの検出ウィザード]の別ダイアログボックスが表示されます。

- 19. ドライバの格納場所に[<CD-ROMのドライブレター>:¥BC1¥PR01000¥WIN2K]と指定し、 [OK]をクリックする。
- 20. [**次へ**]ボタンをクリックする。
- 21. ファイルのコピーが開始されます。
- 22. しばらくして[デバイス ドライバのアップグレード ウィザードの完了]画面が表示されます ので、[完了]ボタンをクリックしてください。
- 23. [閉じる]ボタンをクリックして、[Intel<sub>(R)</sub> PRO/1000 MT Dual Port Network Connection #2の プロパティ]ダイアログボックスを閉じてください。
- 24. [デバイスマネージャ] の [ネットワークアダプタ]の[Intel<sub>(R)</sub> PRO/1000 MT Dual Port Network Connection]をダブルクリックする。

[Intel<sub>(R)</sub> PRO/1000 MT Dual Port Network Connectionのプロパティ] ダイアログボックスが開きます。

- 25. [Intel<sub>(R)</sub> PRO/1000 MT Dual Port Network Connectionのプロパティ] ダイアログボックスの [詳細設定]タブをクリックし、[リンク速度とデュプレックス]の値をリンクパートナーの設 定に合わせ、[OK]ボタンをクリックして、ダイアログボックスを閉じてください。
- 26. [デバイスマネージャ] の [ネットワークアダプタ]の[Intel<sub>(R)</sub> PRO/1000 MT Dual Port Network Connection #2]をダブルクリックする。 [Intel<sub>(R)</sub> PRO/1000 MT Dual Port Network Connection #2のプロパティ] ダイアログボックス が開きます。
- 27. [Intel<sub>(R)</sub> PRO/1000 MT Dual Port Network Connection #2のプロパティ] ダイアログボックス の[詳細設定]タブをクリックし、[リンク速度とデュプレックス]の値をリンクパートナー(ハブ/ スイッチ等)の設定に合わせ、[OK]ボタンをクリックして、ダイアログボックスを閉じてくだ さい。
- 28. [**デバイスマネージャ**]、[**システムのプロパティ**]、[**コントロールパネル**]を閉じてくだ さい。
- 29. 次にPROSetのインストールを行います。 スタートメニューから[プログラム]、[アクセサリ]の順にポイントし、[エクスプローラ]を クリックする。
- 30.「<**CD**-ROMのドライブレター>:¥BC1¥PROSet¥WIN2K」ディレクトリ内の「PROSet.exe」 アイコンをダブルクリックする。 [Intel<sub>(R)</sub> PROSet - Installshield ウィザード]が起動します。
- 31. [次へ]ボタンをクリックする。
- 32. [使用許諾契約の条項に同意します]を選択し、[次へ]ボタンをクリックする。
- 33. [標準]を選択し、[次へ]ボタンをクリックする。
- 34. [インストール]ボタンをクリックする。 [InstallShield ウィザードを完了しました]ウィンドウが表示されます。
- 35. [完了]ボタンをクリックする。
- 36. CD-ROMドライブからCD-ROMを取り除いて、システムを再起動する。

#### 4.3. Windows Server2003(R)をご使用の場合

アダプタを交換する場合は、一旦ドライバを削除してからド ライバを再インストールしてください。なお、ドライバを削除してしまうと、プロトコルの情報が消えてしまいますので、削除の前にネットワーク情報を控えておき、ドライバの 再インストール後、あらためて設定を行ってください。

- 1. アダプタを取り付けて、Windows Server2003®を起動します。
- 2. スタートメニューから[**コントロールパネル**]を開く。
- [システム]をダブルクリックする。
  [システムのプロパティ]ダイアログが開きます。
- 4. [ハードウェア] タブを選択し、[デバイス マネージャ] ボタンをクリックする。 [デバイス マネージャ] が開きます。
- [ネットワークアダプタ]の[Intel<sub>(R)</sub> PRO/1000 MT Dual Port Network Connection]をダブル クリックする。
   [Intel<sub>(R)</sub> PRO/1000 MT Dual Port Network Connectionのプロパティ]ダイアログが開き ます。
- [ドライバ]タブを選択し、[ドライバの更新]ボタンをクリックする。
  [ハードウェアの更新ウィザード] ダイアログが開きます。
- 7. [一覧または特定の場所からインストールする(詳細)]を選択し、[次へ]ボタンをクリック する。
- 8. [次の場所で最適のドライバを検索する]を選択し、[次の場所を含める]のみにチェックを入 れ、本ドライバCD-ROMをCD-ROMドライブに挿入し、

「<CD-ROMドライブレター>:¥BC1¥PRO1000¥WS03XP32」

と入力し、[次へ]ボタンをクリックする。

- 9. ドライバの検索が開始され、検索後インストールが始まります。
- 10. しばらくして[**ハードウェアの更新ウィザードの完了**]画面が表示されますので、 [**完了**]ボタンをクリックしてください。
- 11. [閉じる]ボタンをクリックして、[Intel<sub>(R)</sub> PRO/1000 MT Dual Port Network Connectionの プロパティ]ダイアログボックスを閉じてください。

- [ネットワークアダプタ]の [Intel<sub>(R)</sub> PRO/1000 MT Dual Port Network Connection #2]を ダブルクリックする。 [Intel<sub>(R)</sub>PRO/1000 MT DualPortNetworkConnection#2のプロパティ]ダイアログが開きます。
- 13. [ドライバ]タブを選択し、[ドライバの更新]ボタンをクリックする。 [ハードウェアの更新ウィザード] ダイアログが開きます。
- 14. [一覧または特定の場所からインストールする(詳細)]を選択し、[次へ]ボタンをクリック する。
- 15. [次の場所で最適のドライバを検索する]を選択し、[次の場所を含める]のみにチェックを 入れ、

「<CD-ROMドライブレター>:¥BC1¥PRO1000¥WS03XP32」

と入力し、[**次へ**]ボタンをクリックする。

- 16. ドライバの検索が開始され、検索後インストールが始まります。
- 17. しばらくして[**ハードウェアの更新ウィザードの完了**]画面が表示されますので、 [**完了**]ボタンを クリックしてください。
- 18. [閉じる]ボタンをクリックして、[Intel<sub>(R)</sub> PRO/1000 MT Dual Port Network Connection #2の プロパティ]ダイアログボックスを閉じてください。
- [デバイスマネージャ]の[ネットワークアダプタ]の[Intel<sub>(R)</sub> PRO/1000 MT Dual Port Network Connection]をダブルクリックする。
   [Intel<sub>(R)</sub> PRO/1000 MT Dual Port Network Connectionのプロパティ] ダイアログボックスが開きます。
- 20. [Intel<sub>(R)</sub> PRO/1000 MT Dual Port Network Connectionのプロパティ] ダイアログボックスの [詳細設定]タブをクリックし、[リンク速度とデュプレックス]の値をリンクパートナーの設 定に合わせ、[OK]ボタンをクリックして、ダイアログボックスを閉じてください。
- 21. [デバイスマネージャ] の [ネットワークアダプタ]の[Intel<sub>(R)</sub> PRO/1000 MT Dual Port Network Connection #2]をダブルクリックする。 [Intel<sub>(R)</sub> PRO/1000 MT Dual Port Network Connection #2のプロパティ] ダイアログボックス が開きます。

- 22. [Intel<sub>(R)</sub> PRO/1000 MT Dual Port Network Connection #2のプロパティ] ダイアログボックスの [詳細設定]タブをクリックし、[リンク速度とデュプレックス]の値をリンクパートナー(ハブ/ スイッチ等)の設定に合わせ、 [OK]ボタンをクリックして、ダイアログボックスを閉じてください。
- 23. [デバイスマネージャ]、[システムのプロパティ]、[コントロールパネル]を閉じてください。
- 24. 次にPROSetのインストールを行います。 スタートメニューから[**すべてのプログラム**]、[**アクセサリ**]の順にポイントし、[**エクスプロ** ー**ラ**]をクリックする。
- 25.「<**CD**-**ROMのドライブレター**>:**¥BC1¥PROSet¥WS03XP32**」ディレクトリ内の「**PROSet.exe**」 アイコンをダブルクリックする。 [Intel<sub>(R)</sub> **PROSet - Installshield ウィザード**]が起動します。
- 26. [**次へ**]ボタンをクリックする。
- 27. [使用許諾契約の条項に同意します]を選択し、[次へ]ボタンをクリックする。
- 28. [標準]を選択し、[次へ]ボタンをクリックする。
- 29. [インストール]ボタンをクリックする。 [InstallShield ウィザードを完了しました]ウィンドウが表示されます。
- 30. [完了]ボタンをクリックする。
- 31. CD-ROMドライブからCD-ROMを取り除いて、システムを再起動する。

## 5. Adapter Fault Tolerance(AFT)機能のセットアップ

N8104-113 アダプタをご使用の場合、単独、あるいは複数枚のアダプタを使ってネットワークの負荷分散および回線の冗長化を行うことができます。利用することができる機能は以下の通りです。

## Adapter Fault Tolerance (AFT)

複数のアダプタでグループを作り、使用されているアダプタに障害が発生した場合に自動的に グループ内の他のアダプタに処理を移行させます。

設定の詳細は、下記のWWWサイト掲載の周辺機器使用"LANボード"を参照してください。

http://soreike.wsd.mt.nec.co.jp/docs/www\_home/exp/teci/tecbook.htm

2ポートあるネットワークポートはそれぞれ独立して動作します。 AFTを設定する際は、本アダプター枚で、2枚のアダプタが実装されているものとして扱われます。

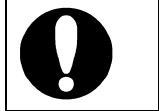

AFT のグループとして指定するアダプタは、同一 HUB、異なる HUB のどちらの接続でも使用可能ですが、すべて同一 LAN (同一セ グメント)上に存在する必要があります。

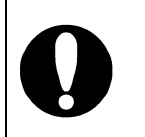

本アダプタはシステムあたり最大2枚(4port)搭載可能です。このシ ステム構成においては、AFT機能は1~4個の portを1チームとし て構成可能です。複数のチームを設定することもできます。 (例:アダプタ(2port)ごとでチームを設定→2チーム(1チームあたり2port))

AFT のセットアップは、ドライバインストール後、システムを**再起** 動した後に行ってください。

Adaptive Load Balancing (ALB) 機能は、本製品ではサポートされ ておりません。PROSet において、Adapter Teaming の設定時に、 ALB の項目が表示されますが、ALB は設定しないでください。

## 設定例

【N8104-113 アダプタを2枚実装し、全てのポートを1つのチームに割り当てた場合】

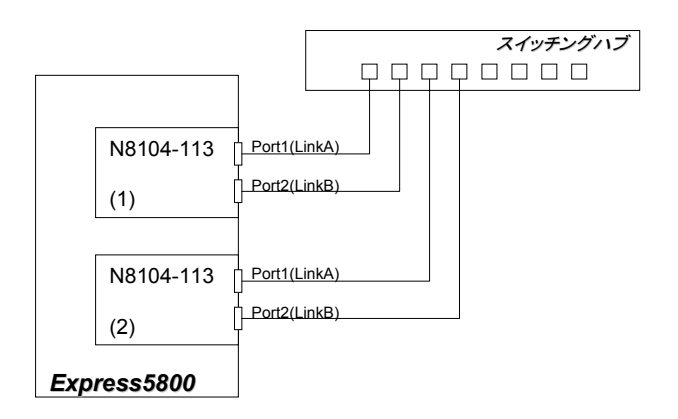

AdapterTeaming の構成

プライマリ: Intel®PRO/1000 MT Dual Port Network Connection Port 1 (N8104-113(1)) セカンダリ: Intel®PRO/1000 MT Dual Port Network Connection Port 2 (N8104-113(1)) セカンダリ: Intel®PRO/1000 MT Dual Port Network Connection Port 1 (N8104-113(2)) セカンダリ: Intel®PRO/1000 MT Dual Port Network Connection Port 2 (N8104-113(2))

- 5.1. Windows2000<sub>(R)</sub>, Windows Server2003<sub>(R)</sub>をご使用の場合
  - 1. [**コントロールパネル**]ウィンドウで、[Intel<sub>®</sub> PROSet]アイコンをダブルクリックしてください。
  - 2. [Intel<sub>(R)</sub> PROSet] ダイアログボックスが表示されます。 リスト中の「Intel<sub>(R)</sub> PRO/1000 MT Dual Port Network Connection」にマウスカーソルを合わ せ、右クリックしてください。
  - プルダウンメニューが表示されます。
    [チームに追加]を選択し、[新規チームを作成]をクリックします。
  - 「チーム化ウィザード」ダイアログボックスが表示されます。
    "<u>アダプタ フォルト トレランス</u>"を選択して[次へ] をクリックします。
  - 5. チームにするアダプタをチェックして[**次へ**]をクリックします。
  - 6. [**完了**]ボタンをクリックします。
  - 7. [Intel<sub>(R)</sub> PROSet]ダイアログボックスに戻るので、[適用]ボタンをクリックし、[OK]ボタン をクリックします。
  - 8. システムを再起動します。

## 6. トラブルシューティング

#### 6.1. アダプタがネットワークに接続できない場合

#### ケーブルが正しく接続されていることを確認してください

ネットワークケーブルは両方(アダプタおよびリンクパートナー(ハブ/スイッチ等))の RJ-45 コネクタにしっかりと取付けられていなければなりません。

#### <u>ケーブルを確認してください</u>

ご使用のツイストペアのカテゴリが基準以下であったり(ネットワークケーブルの接続(3ページ)参 照)、ご使用のケーブルに損傷があったり、極度に折れ曲がって設置されている場合、重いもの の下敷きになっている場合通信できないことがあります。 また、ケーブル長が100メートルを超えている場合にも通信できないことがあります。

また、クーブル長か100メートルを超えている場合にも通信できないことかあります この場合、別のケーブルを使用してみてください。

#### 正しいドライバを使用していることを確認してください

アダプタに付属のドライバを使用していることを確認してください。 ドライバのファイル名には"E1000"が含まれます。(E1000NT5.SYS)

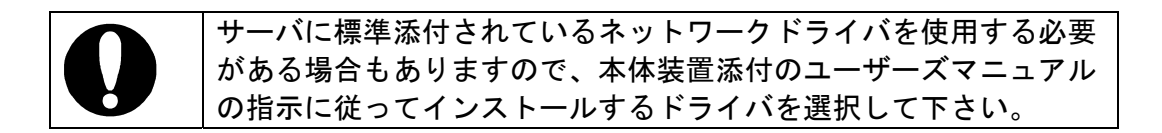

## <u>リンクパートナー(ハブ/スイッチ等)とアダプタの通信モード設定が同じであることを確認し</u> てください

アダプタを全二重に固定設定した場合は、リンクパートナーも全二重に固定設定されているこ とを確認して下さい。誤った通信モードに設定すると、パフォーマンスの低下やデータの消失、 またはコネクションの消失を引き起こすことがあります。例えば、スイッチングハブのポート が自動認識にもかかわらず、アダプタのポートを全二重に固定設定した場合は、スイッチング ハブ側が半二重となり、リンクは確立してもパフォーマンスが著しく低下しますのでご注意く ださい。

## アダプタのLEDの点灯状況を確認してください

N8104-113 アダプタは、コネクタ付近に2種類のLEDを備えています。これらの点灯状態に より、リンク確立状態、通信速度、トラフィック状態が分かります。 以下にLEDの点灯状況について記します。

|                         | LED         | 状態           | 意味                 |
|-------------------------|-------------|--------------|--------------------|
|                         |             | 占加           | リンク相手と正常に接続しています。  |
|                         |             | 息灯           | (Link 確立)          |
| 10/100/1000             | -           | 点滅または<br>点灯  | データの送受信があることを示して   |
| ACT/LNK                 | ACT/LNK     |              | います。点滅周期はトラフィック量   |
|                         |             |              | に応じて変化します。         |
| 10=OFF<br>100=GRY       | -           | <b>2出小</b> 工 | リンク相手との正常に接続できてい   |
|                         |             | 泊灯           | ません。(Link 未確立)     |
| $\left\{ \cup \right\}$ |             | 緑色に点灯        | 1000Mbps で動作しています。 |
| レノアダプタ背面図               | 10/100/1000 | 橙色に点灯        | 100Mbps で動作しています。  |
| ////нш凶                 |             | 消灯           | 10Mbps で動作しています。   |

## 6.2. アダプタのテスト

本アダプタのドライバをインストールすることによって、診断機能を実行してアダプタの自己 診断テストを行うことが可能になります。

#### <u>Windows2000<sub>(R)</sub>/Windows Server2003<sub>(R)</sub>の場合</u>

Windows 2000®および Windows Server2003®搭載のサーバでは、[コントロールパネル]で Intel® PROSet アイコンをダブルクリックして PROSet を実行します。診断の実行方法その他 の情報については、PROSet ウィンドウの[ヘルプ]をクリックしてください。

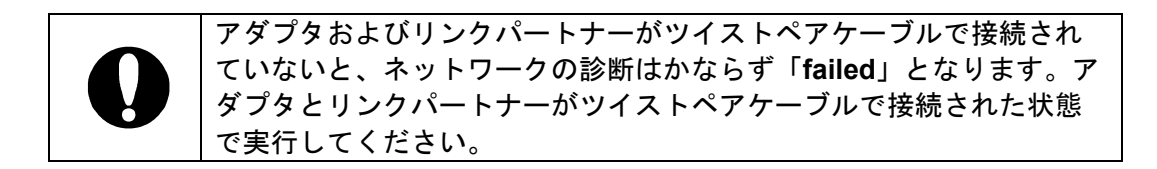

6.3. 一般的な障害とその対処方法

#### <u>診断で" Not enabled by BIOS "が通知される</u>

PCI BIOS がアダプタを正常に設定していません。
 「PCI インストレーションのヒント(18ページ)」を参照してください。

#### <u>ドライバの読み込み時にサーバがハングする</u>

- PCI BIOS の割り込み設定を変更してください。「PCI インストレーションのヒント(18 ページ)」を参照してください。
- EMM386を使用している場合は、バージョンが 4.49 以降でなければなりません。

#### 診断はパスするが、コネクションが落ちたりエラーが発生する

- 本ボードの接続には、ツイストペアケーブル(1000Mbps 時は、必ず Category5e 以上のケー ブルを使用すること)を使用してください。また、ネットワークケーブルがしっかりと固定 されていることを確認してください。
- アダプタとリンクパートナーのデュプレクスモード設定が一致していることを確認してください。

#### リンクLEDが点灯しない

- ネットワークドライバが読み込まれていることを確認してください。
- アダプタおよびリンクパートナー上の接続状態をすべて確認してください。
- リンクパートナー上の別のポートを使用してみてください。
- アダプタとリンクパートナーのデュプレクスモード設定が一致していることを確認してください。
- アダプタとリンクパートナー間のケーブルのタイプが正しいことを確認してください。本ア ダプタを 1000Mbps 設定にて使用する場合は、Category5e 以上のケーブルを使用してくだ さい。
- TX 配線にツーペアケーブルを使用していることを確認してください。また、1000Base-T では4ペアを全て使用して通信を行います。ご使用のツイストペアケーブルが8芯であるこ とをご確認ください。

#### サーバにもう1つアダプタを追加すると、アダプタの動作が停止する

- PCI BIOS が最新のものであることを確認してください。「PCI インストレーションのヒント(18 ページ)」を参照してください。
- 他のアダプタが共有割り込みをサポートしていることを確認してください。また、最後に装着したアダプタを装着し直してみてください。

#### 原因不明の理由でアダプタの動作が停止する

- Intel<sub>®</sub>PROSet の診断機能を実行してください。
- アダプタを装着し直してみてください。それでも状況が変わらない場合は別のスロットに装着してみてください。

 ドライバファイルが壊れているか削除されている可能性があります。ドライバを削除して再 インストールしてください。

以上の項目を確認したにもかかわらず、問題が解決しない場合は、本アダプタに何 らかの故障が発生している可能性が考えられます。弊社または本製品をお買い求めの 販売店までお問い合わせ下さい。

#### 7. 技術情報

7.1. PCI インストレーションのヒント

PCI は、起動するたびにアドインカードを自動的に設定するように設計されています。PCI は、 起動時にネットワークアダプタの I/O アドレスと IRQ レベルを設定します。これらの値は、アダ プタソフトウェアでは変更できません。サーバの起動時に障害が発生する場合は、さらに設定が 必要な場合もあります。

このようなサーバでは、サーバの PCI BIOS 設定ユーティリティを使ってマニュアル設定が可 能です。サーバのマニュアルをご覧ください。BIOS 設定の一部の検証または変更が必要なこと があります。

PCI に関する一般的な対処方法を次に示します。

#### ● ISA アダプタの予約割り込み(IRQ)やメモリアドレス

これにより、PCI カードが ISA カードと同じ設定を使用しないようにしています。PCI BIOS セットアッププログラムをチェックしてください。また、IRQ オプションとして "Enable for ISA"、"Reserve for ISA"、または"Disable for PCI"がある場合もあります。こ のオプションは、BIOS セットアップのプラグアンドプレイエリアにあることもあります。

PCI BIOS のアップデート

最新の PCI システム BIOS を使用すると、PCI 設定の問題を是正できることがあります。 サーバの製造元に連絡し、最新の BIOS バージョンがあるかどうかを問い合わせてください。

F

PCI BIOS セットアッププログラムのパラメータの例を示します。

| PCI slot #:    | アダプタが実装されているスロッ  |
|----------------|------------------|
| Master:        | ENABLED          |
| Slave:         | ENABLED          |
| Latency timer: | 40               |
| Interrupt:     | IRQ をリストから選択します。 |
| Edge-level:    | Level            |
|                |                  |

パラメータ名はサーバによって異なります。

## 7.2. 配線について

## <u>1000BASE-T仕様</u>

本アダプタは、IEEE802.3ab 規格に準処した 1000BASE-T インタフェイスを持ち、ツイスト ペアケーブル(Category5e 以上)配線上での 1000Mbps 通信をサポートしています。

また、100BASE-TX、10BASE-T 機能を同時に持ち、Auto Negotiation(自動認識)機能により 自動で識別されます。なお、1000BASE-T/100BASE-TX/10BASE-T を使ったセグメントの長さ は、最大 100 メートルに制限されております。

| 10Base-T :   | Category3 以上  |
|--------------|---------------|
| 100Base-TX : | Category5 以上  |
| 1000Base-T : | Category5e 以上 |

# Memo.

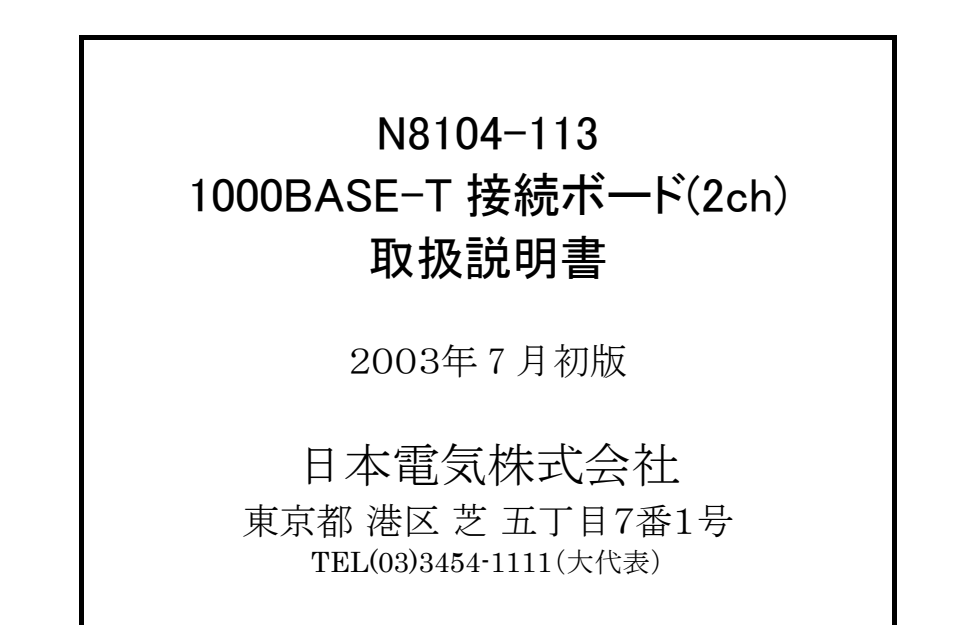

この取扱説明書は再生紙を使用しています

856-123244-001-A